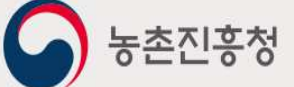

# 농약안전정보시스템

# 방제업체 매뉴얼

## 농약안전정보시스템 Contents

목차

| 1. 메뉴 구조도             | 2  |
|-----------------------|----|
| 2. 회원가입 및 로그인         | 3  |
| 2.1 사이트 접속 주소         | 3  |
| 2.3 로그인 및 로그아웃        | 8  |
| 2.4 아이디/패스워드 찾기       | 9  |
| 3. 마이페이지              | 10 |
| 3.1 회원정보              | 10 |
| 3.1.1 회원정보수정 및 비밀번호변경 | 10 |
| 3.1.2 내업체정보관리         | 11 |
| 3.2 방제관리              | 13 |
| 3.3 농약직권시험수요조사        | 15 |

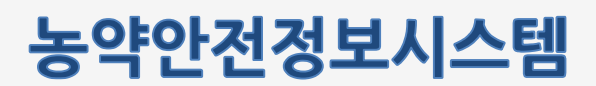

#### 1. 메뉴 구조도

농약 방제업체 담당자가 사용하는 전체 메뉴 구조 및 주요 기능에 대한 설명 입니다.

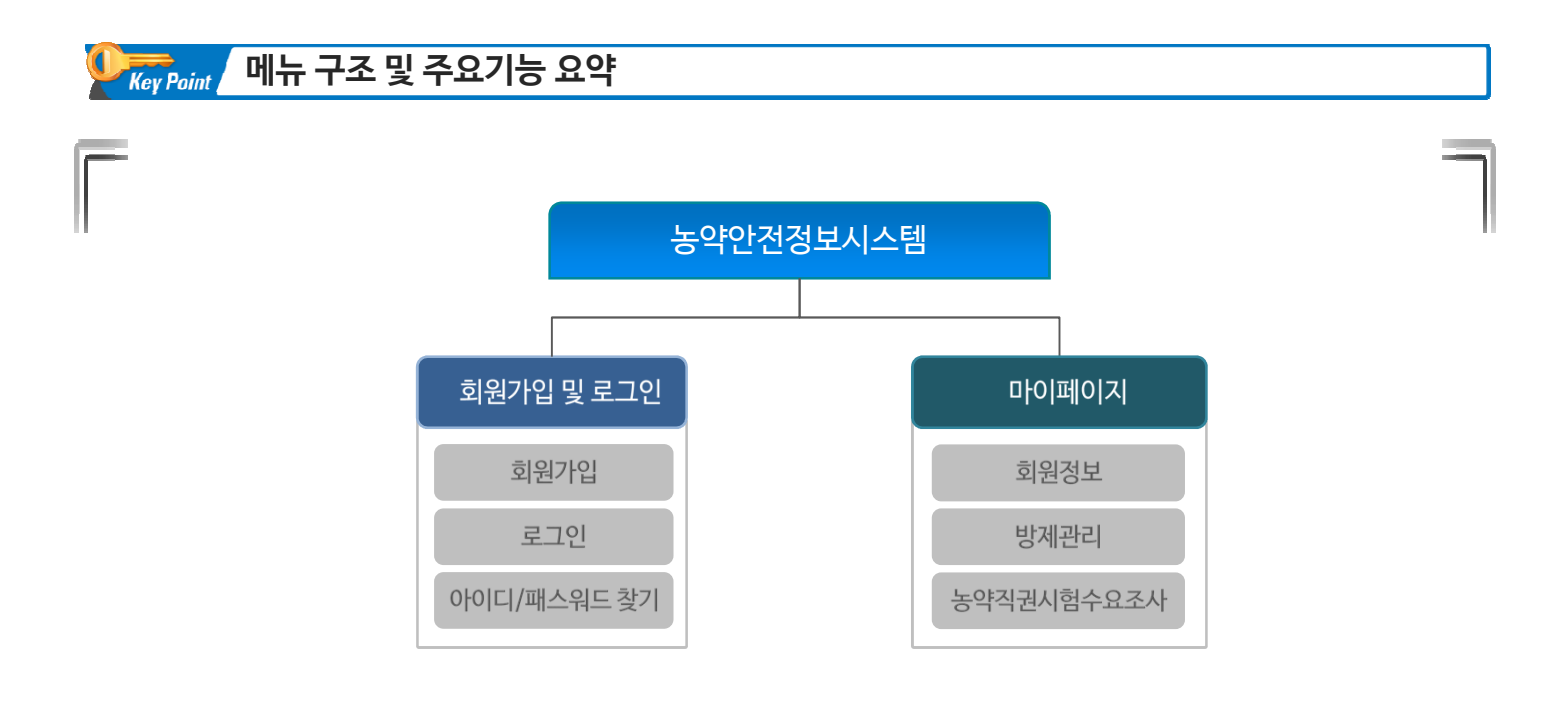

| 주요기능        | 설명                                       |
|-------------|------------------------------------------|
| 회원가입        | 농약안전정보시스템을 사용하기 위하여 계정을 신청하는 기능          |
| 로그인         | 농약안전정보시스템에 로그인하는 기능                      |
| 아이디/패스워드 찾기 | 로그인 정보를 분실 하였을 경우 계정정보를 조회할 수 있는 기능      |
| 회원정보        | 인트로 페이지를 통해 요약 데이터를 제공하거나 회원정보를 수정하는 기능  |
| 방제관리        | 검역본부로부터 제공 받은 해당 업체의 방제(농약사용)정보를 조회하는 기능 |
| 농약직권시험수요조사  | 농약직권시험수요조사 정보를 입력하는 기능                   |

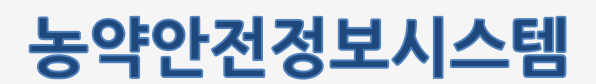

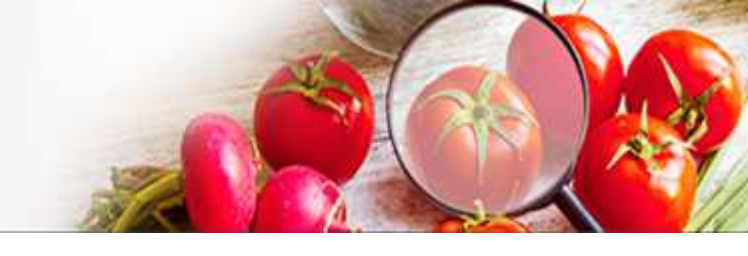

# 2. 회원가입 및 로그인 2.1 사이트 접속 주소

아래와 같이 웹 브라우저의 주소입력란에 http://psis.rda.go.kr 을 입력 하시면 농약안전정보시스템에 접속 됩니다.

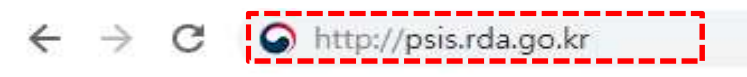

#### 2.2 회원가입

① 농약안전정보시스템의 상단의 로그인 버튼 클릭 -> 로그인 화면에서 회원가입 을 눌러 회원가입 페이지로 이동합니다.

| 민원서비스 | 농약정보             | 안전정보                             | 법령/고시/알림                          | 기관/단체                         | 1<br>로그인 <b>1</b> 원가입   |              |
|-------|------------------|----------------------------------|-----------------------------------|-------------------------------|-------------------------|--------------|
|       |                  |                                  |                                   |                               | <b>습</b>   로그(          | 인 <b>로그인</b> |
| 로그인   |                  |                                  |                                   |                               |                         |              |
|       | <b>농촌진흥</b><br>! | 동청 농약안?<br>보다 편리한 정보이<br>를 입력하세요 | 전정보시스템에 <u>(</u><br>명및 개인화서비스를 위한 | 2 <b>신 것을 혼</b><br>·로그인이 필요합니 | !영합니다.<br><sub>다.</sub> |              |
|       | 비밀번              | 호를 입력하세요                         |                                   |                               |                         |              |
|       |                  |                                  | 로그인                               |                               |                         |              |
|       | ołojc            | 니 찾기 📗 비밀번                       | 호찾기 2                             | 회원                            | '입                      |              |
|       |                  |                                  |                                   |                               |                         |              |
|       |                  |                                  |                                   |                               |                         |              |

#### 화면설명

① 로그인 버튼을 클릭하여 로그인 페이지로 이동합니다.
 ② 회원가입 버튼을 클릭하여 신청 첫 페이지(약관동의)로 이동합니다

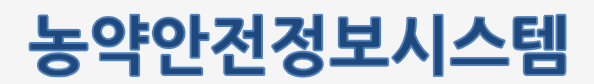

### 2.2 회원가입 (계속)

농약안전정보시스템 계정신청을 이용약관 동의 화면입니다.

| 회원유형을 먼                                                                                                    | 저 <mark>성</mark> 택하시면                                                              | 보다 편리하게 지                                                                               | 행하실 수 있습니                                                      | CH.                                       |                                                      |   |
|----------------------------------------------------------------------------------------------------|------------------------------------------------------------------------------------|-----------------------------------------------------------------------------------------|----------------------------------------------------------------|-------------------------------------------|------------------------------------------------------|---|
| 회원이 되시면 개인맞충                                                                                                    | 서비스 등 다양한 정도                                                                       | /등 이용하실 수 있습니다.                                                                         |                                                                |                                           | ,                                                    |   |
| 일반사별자                                                                                                    | 세초/수입/원세일                                                                          | . इंग्लाक                                                                               | रणत 1                                                          | 오<br>수출입병제임                               | <b>太平</b> 器把哪 <b>石</b> 中                             | 인 |
| 🗿 약관동                                                                                                    | a                                                                                  | <ul> <li>2) ପ୍ରଥ୍ୟପନ୍ତ</li> </ul>                                                       | ③ 정보입러                                                         | 2                                         | ④ 기입완료                                               |   |
| 이용약과[필수]                                                                                                    |                                                                                    |                                                                                         |                                                                |                                           |                                                      |   |
| 제2조(약편의 효력과 변     1.당사이트는 귀하가 변     공항위 및 귀하직 세비/     2.당사이트는 문 약편을     사이트는 문 약편을     사이트는 문 약편을     지하기 하지 하지 ()     중이했니다 () | 경)<br>역권 내왕에 동역하는 2<br>사용 행위에는 본 역관<br>사전 고자 왕이 변경한 4<br>동역하지 않습니다<br>188 도 인 [피스] | 18 조간으로 귀하에게 서비스를 제<br>이 우선적으로 적용될 것입니다.<br>- 있으며, 번경된 약권은 당 시이트<br>보이에 하의 드로운 초 / 전대보험 | 공할 것이며, 귀하가 본 약관역<br>사이트 내에 공지함으로써 이용<br>쇼핑 스 미이며, 제초 449억 245 | 내용에 동의하는 김<br>(자가 직접 확인하)<br>2도 '미교 미권에 대 | 약옥,당사이트의 서비스 제<br>드북함 것입니다. 이용자가<br>하 드에르 가즈도마 Fri H | * |
| 1.개인정보의 수집항목                                                                                                    | 및 수집방법                                                                             |                                                                                         |                                                                |                                           |                                                      | ^ |
| 가, 동존전용형 동역안전<br>구분하여 다음의 정보를<br>한 개안정보(사상 선답, 1                                                                                | [정보시스템에서는 기본<br>수침하고 있습니다. 선택<br>노동조용·정당의 가입·될                                     | 1인 회원 서비스 제공을 위한 필수?<br>정보를 입력하지 많아도 서비스 이<br>티, 정치적 견해, 건강, 성생왕, 유전i                   | 한보와 정보주세 각각의 기초와<br>80대 제한이 없습니다. 또한 정도<br>명보 및 범죄관리에 관한 정보 등  | 별묘에 맞는 서비스<br>본주체의 기본적 안<br>하는 수집하지 않습    | - 제공성 위한 선택정보로<br>권 침해택 우리가 있는 민갑<br>니다.             |   |
| 나, 수집하는 개인정보역<br>문수항목 : 상호(영제명<br>선택항목 : 이메일                                                                                    | 향목<br>↓ 대표자 상명, 주소, 연역                                                             | 체합대폰), 사업자등록변호                                                                          |                                                                |                                           |                                                      |   |
| - TE AHILA NI 2 RAMINA                                                                                                    | (시행아 관요 커너트이 )<br>동역하지 않습니다                                                        | 50년 세서CIOL 소재된 소 마스티                                                                    | r)                                                             |                                           |                                                      | * |
|                                                                                                    |                                                                                    |                                                                                         |                                                                |                                           |                                                      | ÷ |
|                                                                                                    |                                                                                    | - 위의 사항에 모                                                                              | 두 옷이랍니다.                                                       |                                           |                                                      |   |

- ① 회원유형 중 수출입방제업에 체크합니다.
- ② 이용약관 및 개인정보 수집 동의에 체크합니다.
- ③ 다음단계 버튼을 클릭합니다.

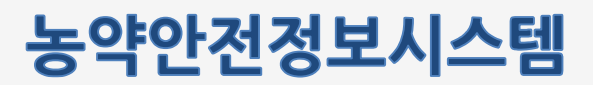

#### 2.2 회원가입 (계속)

농약안전정보시스템 계정신청을 위한 화면 입니다.

| 정보 확인<br>인증은 본인 명 | <b>인을 위해 인증</b><br>명의의 휴대전화가 필요?                       | <b>이 필요합니다.</b><br><sup>합니다.</sup>                               |                                         |                         |
|-------------------|--------------------------------------------------------|------------------------------------------------------------------|-----------------------------------------|-------------------------|
| 일반사               | 용자 제조/수(                                               | 입/원제업 판매업                                                        | 판매관리인 수출약                               | Q 소포장판매관리인              |
|                   | 1) 약관등의                                                | (2) 업체인증                                                         | 3 정보입력                                  | ④ 가입완료                  |
| 전 노이스츠이           | 번 제안채를 조하합니다.                                          |                                                                  | 1                                       |                         |
| 1 · 업체명           | 경                                                      | <ul> <li>대표자명</li> </ul>                                         | 王刘                                      |                         |
| 선맥                | 대표자명                                                   | 업체명                                                              |                                         | 주소                      |
| 2                 |                                                        | 경남방역                                                             | (51712) 경상남도 창원시 성산구                    | 1 적현로 490 (귀곡동)         |
| 선택                |                                                        | 경인방맥(주)                                                          | (22530) 안천광역시 동구 방축로<br>타 편역비동 502호)    | 83번길 23 (송림동, 인천산업용품유통센 |
|                   | <b>िं</b> मेग<br>हे99                                  | <b>폰본인확인</b><br>명의의 휴대폰을 통한 본인인증을 진                              | *<br>행합니다. 3                            | 인증하기                    |
|                   | <b>유의사항</b><br>팝업창이나타나지<br>개안 정보는 동의 입<br>가 보호 받을 수 있다 | 않으면 브라우지의 캡업차단을 헤제해 주<br>없이 공개되지 않으며 개인정보보호정책에<br>도록 최선을 다하겠습니다. | -시기 바랍니다.<br>! 의해 보호받고 있습니다. 농촌진흥청은 농약! | 간전정보시스템 아용에 없어 개안정보     |

③ 휴대폰 본인인증 버튼을 눌러 업체의 대표자 또는 관리자 명의로 휴대폰 인증을 받습니다.

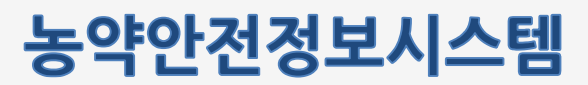

#### 2.2 회원가입 (계속)

농약안전정보시스템 계정신청을 위한 화면 입니다.

#### 회원가입

#### 치의 저머르 이려하고 치의가이우 아**근하**니다

| 일반사용자                    | 제조/수입/원제업         | 판매업               | 판매관리인 수                 | 오<br>출입방제업 소포장판매관리인 |
|--------------------------|-------------------|-------------------|-------------------------|---------------------|
| <ol> <li>약관동의</li> </ol> | 6                 | 2 본인인증            | ③ 정보입력                  | ④ 가입완료              |
| 이름                       | 배진석               | ,                 |                         |                     |
| oloici                   |                   | Q रूप्र्य         | 1                       |                     |
| 비밀번호                     |                   | ③ 8자리 이상          | · 영문, 숫자, 특수문자를 혼합해서 사용 |                     |
| 비밀번호 확인                  |                   |                   |                         |                     |
| 휴대전화번호                   | 010 - 3043 - 6268 |                   |                         |                     |
| 이메일주소                    |                   |                   | @                       |                     |
| 수출입방제업체명                 | 경남방역              |                   |                         |                     |
| · 업장 소재주소                | [51712] 경상남도 창원   | 현시 성산구 적현로 490 (국 | <del>비곡동</del> )        |                     |
| 나업장 전화번호                 | 055-267-7420      |                   |                         |                     |
|                          | 2                 | ∥ 저장              | 취소                      |                     |
|                          |                   |                   |                         |                     |

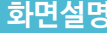

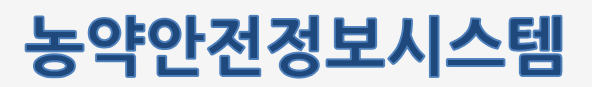

-

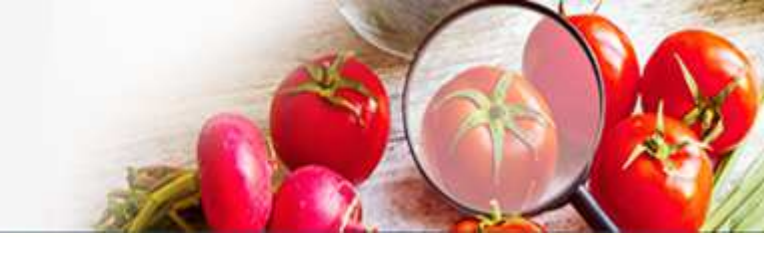

#### 2.2 회원가입 (계속)

농약안전정보시스템 계정신청을 위한 화면 입니다.

| 로그인                                       |                                                   |                                                       |                                                                 |             |          |
|-------------------------------------------|---------------------------------------------------|-------------------------------------------------------|-----------------------------------------------------------------|-------------|----------|
| <b>회원유형을 먼</b> 기<br>회원이 되시면 개인맞춤          | <b>더 선택하시면 !</b><br><sup>서비스 등 다양한 정보를</sup>      | <b>보다 편리하게 진</b><br>이용하실 수 있습니다.                      | 행하실 수 있습니 <sup>[</sup>                                          | 다.          |          |
| 일반사용자                                     | 제조/수입/원제업                                         | 판매업                                                   | 판매관리인                                                           | 오<br>수출입방제업 | 소포장판매관리인 |
| 1 약관동9                                    | 의 🕨                                               | 2 본인인증                                                | 3 정보입력                                                          | •           | 🚺 가입완료   |
|                                           | 승인이 원                                             | 반갑습니다. 등록이<br>신청하신 계정은 담당자 :<br>로되면 등록하신 휴대전화         | <b>이 완료되었습니다.</b><br>승인후 이용 가능 합니다.<br>번호로 <b>승인 완료 문자</b> 가 전승 | 농됩니다.       |          |
|                                           | 1                                                 | 홈으로                                                   | 로그안하기                                                           |             |          |
|                                           |                                                   |                                                       |                                                                 |             |          |
| (ট্টি)) বিষ<br>সির্বা<br>মির্মি<br>মির্মি | <b>!지연 안내</b><br>승인이 지연되는 경우 아래<br>대 산업과 농약안전정보시스 | 안내된 전화번호로 문의하여 주<br>-템 담당자 <mark>063-238-083</mark> / | <sup>5</sup> 시기 바랍니다.<br><mark>2</mark>                         |             |          |
| (ট্টি))<br>প্রায়<br>হন্য                 | <b>!지연 안내</b><br>승인이 지연되는 경우 아래<br>대 산업과 농약안전정보시스 | 안내된 전화번호로 문의하여 주<br>-템 담당자 <mark>063-238-083</mark> / | <sup>5</sup> 시기 바랍니다.<br><mark>2</mark>                         |             |          |

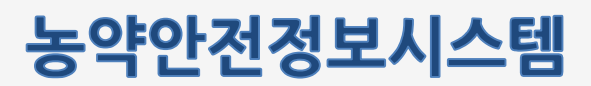

#### 2.3 로그인 및 로그아웃

농약안전정보시스템의 관리기능을 사용하기 위하여 로그인을 하는 화면입니다.

|   | 민원서비스                                 | 농약정보     | 안전정보                                  | 법령/고시/알림                                                                                                    | 기관/단체                | 로그인 회원가입                               |        |       |
|---|---------------------------------------|----------|---------------------------------------|----------------------------------------------------------------------------------------------------|----------------------|----------------------------------------|--------|-------|
|   |                                       |          |                                       |                                                                                                    |                      | ☆   로그인                                | 로그인    |       |
|   | 로그인                                   |          |                                       |                                                                                                    |                      |                                        |        |       |
|   |                                       | 농촌진흥     | · · · · · · · · · · · · · · · · · · · | 전정보시스템에 의                                                                                                    | 오신 것을 환 <sup>(</sup> | 영합니다.                                  |        |       |
|   | (                                     | 1<br>•이디 | 르 입력하세요                               | io 및 재단의 사람—를 위한                                                                                                    | . 포크 단종 골프 답역        |                                        |        |       |
|   | (                                     | 2 1121   | 호를 입력하세요                              |                                                                                                    |                      |                                        |        |       |
|   |                                       |          |                                       | 3<br><u><u></u><u></u><u></u><u></u><u></u><u></u><u></u><u></u><u></u><u></u><u></u><u></u><u></u><u></u><u></u><u></u><u></u><u></u><u></u></u> |                      |                                        |        |       |
|   |                                       | ołojc    | 니찾기   비밀번:                            | 호찾기                                                                                                    | 회원가                  | 입                                      |        |       |
|   |                                       |          |                                       |                                                                                                    |                      |                                        |        |       |
|   |                                       |          |                                       |                                                                                                    |                      |                                        |        |       |
|   |                                       |          |                                       |                                                                                                    |                      |                                        |        |       |
|   |                                       |          |                                       |                                                                                                    | 71/111               | 아취계시파                                  |        |       |
|   |                                       |          |                                       | 월남 기                                                                                                    | 편/단제                 | 표정계지판                                  |        |       |
|   |                                       | 8        |                                       | 배진석님                                                                                                    | 반갑습니다!               | • 회원정보                                 |        | 비밀번호험 |
| ( | · · · · · · · · · · · · · · · · · · · | 이지       |                                       | 요 회원정보<br>4 → 로그아;                                                                                                    | 본수정<br>웃             | <ul> <li>방제관리</li> <li>노약지권</li> </ul> | 시헛수요조사 |       |
|   |                                       |          |                                       |                                                                                                    |                      |                                        |        |       |
|   |                                       |          |                                       |                                                                                                    |                      |                                        |        |       |

- ① 아이디 를 입력합니다.
- ② 패스워드를 입력합니다.
- ③ 로그인 합니다.
- ④ 로그아웃 버튼을 눌러 시스템에서 로그아웃 합니다.

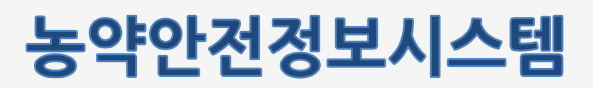

#### 2.4 아이디/패스워드 찾기

계정정보를 분실하였을 경우 조회하는 기능입니다.

|                      | 민원서비스                          | 농약정보                                   | 안전정보                 | 법령/고시/알림         | 기관/단체       | 로그인 회원가입 Q 물                                                                  |    |
|----------------------|--------------------------------|----------------------------------------|----------------------|------------------|-------------|-------------------------------------------------------------------------------|----|
|                      |                                |                                        |                      |                  |             | ☆   로그인   로그인                                                                 |    |
|                      | 로그인                            |                                        |                      |                  |             |                                                                               |    |
|                      |                                | 농촌진흥                                   | 동 <mark>청 농약안</mark> | 전정보시스템에 외        | 오신 것을 환역    | 영합니다.                                                                         |    |
|                      |                                | 1                                      | 코다 편리한 정보0           | l용 및 개인화 서비스를 위한 | · 로그인이 필요합니 | <b></b>                                                                       |    |
|                      |                                | 아이디                                    | 를 입력하세요              |                  |             |                                                                               |    |
|                      |                                | 비밀번                                    | 호를 입력하세요             |                  |             |                                                                               |    |
|                      |                                |                                        |                      | 로그인              |             |                                                                               |    |
|                      |                                | ołojc                                  | 니 찾기 📗 비밀번           | 호찾기              | 회원가         | 입                                                                             |    |
|                      |                                |                                        |                      |                  |             |                                                                               |    |
|                      |                                |                                        |                      |                  |             |                                                                               |    |
|                      |                                | •                                      |                      |                  |             |                                                                               |    |
| 아이디 찾기               |                                |                                        |                      | 2                | 비밀번호 찾기     |                                                                               |    |
|                      |                                |                                        |                      |                  |             | 비민버ㅎ는 허외님의 정난를 부다 아저하게 보ㅎ하기 위해                                                |    |
|                      | 아이디를 찾기 위해서는<br>본인 인증을 위한 휴대   | 회원님의 본인 인증이 필요합니<br>I폰 본인확인을 진행해 주십시오. | 4.                   |                  | oł          | 이디와 본인 인증을 통해 초기화하여 재실정 하실 수 있도록 도와드리고 있습니다.<br>본인 인증을 위한 휴대폰 본인확인을 전행해 주십시오. |    |
| _                    |                                |                                        |                      |                  |             | 아이디 압력                                                                        |    |
| $\overline{\langle}$ | 휴대폰본인확인<br>보이며이이 하대포우 통하 보이이즈우 | TIGHOH IFL                             | 인증하기                 | ĺ                |             |                                                                               |    |
|                      | CUOHH 11세CE 6번 CUÜSE           | 06899                                  |                      | _                |             | <b>2대폰본인확인</b><br>20만명의의 휴대폰을 통한 본안민증을 진행합니다. 인증하                             | 17 |
|                      |                                |                                        |                      |                  | <u> </u>    |                                                                               |    |
|                      |                                |                                        |                      |                  |             |                                                                               |    |
|                      |                                |                                        |                      |                  |             |                                                                               |    |

#### 화면설명

① 아이디 찿기 : 휴대폰 본인인증을 통하여 아이디를 찾습니다.

② 비밀번호 찾기 : 비밀번호를 찾고자 하는 아이디를 입력 후 다음단계 버튼을 클릭한후 휴대폰 본인인증을 통하여 패스워들 변경하는 화면으로 이동합니다.

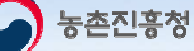

## 농약안전정보시스템

방제업체 매뉴얼

#### 3. 마이페이지

#### 3.1 회원정보

#### 3.1.1 회원정보수정 및 비밀번호변경

개인 정보를 수정 하는 화면입니다.

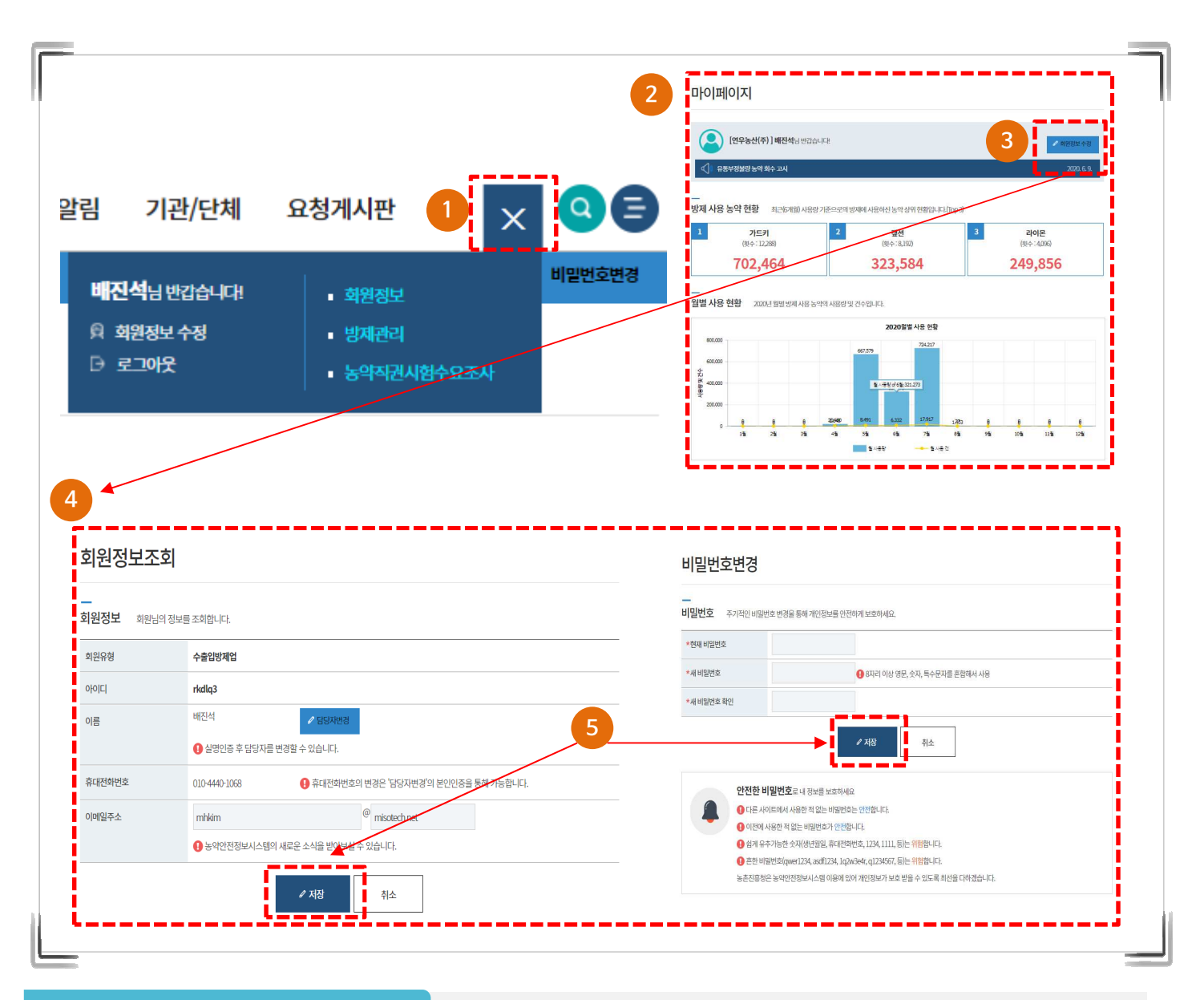

- ① 로그인 후 상단의 마이페이지 버튼을 클릭합니다.
- ② 마이페이지 접근 시 방제 사용 농약 현황, 월별 사용 현황 등의 대시보드를 제공합니다.
- ③ 회원정보 수정 버튼을 클릭하여 회원정보 수정화면으로 이동합니다.
- ④ 회원정보 수정 화면에서 회원가입 시 설정하였던 정보를 변경할 수 있습니다.
- ⑤ 저장 버튼을 눌러 수정된 정보를 저장합니다.

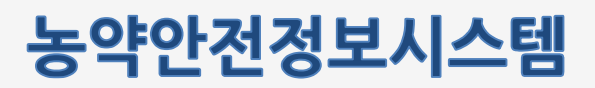

#### 3.1.2 내업체정보관리

업체정보를 수정 하는 화면입니다.

|                               |                                                                  | 3                                     |                                               |                                 |        |  |
|-------------------------------|------------------------------------------------------------------|---------------------------------------|-----------------------------------------------|---------------------------------|--------|--|
| 네 립체장또한다<br>우리 업체 정보를 관려      | ' 또 꼭 전에진<br>1합니다.                                               | 40                                    |                                               |                                 |        |  |
| <u>업체전보</u>                   |                                                                  |                                       |                                               |                                 |        |  |
| 업체명                           | (주)가원조경                                                          | 3                                     |                                               |                                 |        |  |
| 농약판매업등록번호                     | BS0001800                                                        | 09                                    |                                               | -                               |        |  |
| *사업자등록번호                      | 247                                                              | - 81                                  | - 00059                                       |                                 |        |  |
| *사업장 소재 주소                    | [32701] 충청                                                       | 행남도 금산군 복수                            | -면 복수로 847 1234                               |                                 |        |  |
| *판매정보등록방식                     | <ul> <li>농억안</li> <li>농억안전</li> <li>민간재고</li> </ul>              | 전정보시스템 사용<br>1정보시스템 사용<br>1SW사용 : 연계프 | 용 이 민간재고S<br>: 판매정보를 현 시스템<br>로그램 이용(농협, 아신   | W사용<br>녴(옙)에서 직접 등록<br>t, 우성 등) |        |  |
| 사업장 전화번호                      | 063                                                              | - 238                                 | - 0000                                        |                                 |        |  |
| 사업자등록증                        | 🕐 사업자동                                                           | 등록증.jpg                               |                                               | 2                               | / 변경하기 |  |
|                               |                                                                  | 3                                     | / 저장                                          | 취소                              |        |  |
| <b>회원</b><br>신기<br>업체진<br>업체진 | [ <b>업체정보 관리</b> ]<br>내업체정보관리]는 [<br>령보 변경에 따른 업등<br>록/변경신고의 행정시 | 농약안전정보시스<br>등록/변경신고와는<br>남항은 기존 해당 관  | 템에 가입하신 회원의<br>· 관련이 없음을 안내드<br>한공서의 것에 맞춰 진향 | 정보 관리 항목입니다.<br>립니다.<br>행하십시오.  |        |  |

- ① 내 업체정보관리 탭을 클릭합니다.
- ② 업체정보를 변경할 수 있습니다.
- ③ 저장 버튼을 눌러 수정된 정보를 저장합니다.

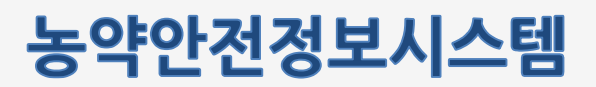

#### 3.1.2 내업체정보관리

소속판매관리인 정보를 조회하는 화면입니다.

|                                             |                           | ΩΩΩ                            | 1                            |                               |            |         |
|---------------------------------------------|---------------------------|--------------------------------|------------------------------|-------------------------------|------------|---------|
| 내업                                          | 체정보관니                     | 스속판매관리인                        |                              |                               |            |         |
| 지지<br>· · · · · · · · · · · · · · · · · · · | 체에 신고, 등록된 우리<br>판매관리인 현황 | 회사 소속의 판매관리안                   | 인명단을 조회합니다.                  |                               |            |         |
| <b>়</b> ব                                  | 원검색(성명)                   |                                | ■ 상태                         | 재직                            | ~          | Q 조회    |
| 순번                                          | 성명                        | 생년월일                           | 휴대전화번호                       | 재직처리일자                        | 최종교육수료일자   | 판매관리인상태 |
|                                             |                           |                                | 자료가 없습니다. 더                  | 는 검색조건을 선택하세!                 | 8.         |         |
|                                             |                           |                                |                              | 1                             |            |         |
|                                             | 소속 판매                     | 관리인                            |                              |                               |            |         |
|                                             | 지자체에 신고 재직 및 퇴사           | 고된 우리 회사 소속의 뒤<br>의 처리일자는 지자체이 | 판매관리인 내역입니다.<br>네서 처리된 일자이므로 | 실제의 <mark>입·</mark> 퇴사 일자와는 ! | 다를 수 있습니다. |         |
|                                             | 1 실제 재직                   | 중인 소속 판매관리인                    | 과의 내역이 상이할 경두                | * 소속 지자체에 문의하십                | 시오.        |         |

- ① 소속 판매관리인 탭을 클릭합니다.
- ② 직원의 성명과 상태(재직,퇴사) 여부를 선택하여 정보를 조회합니다.

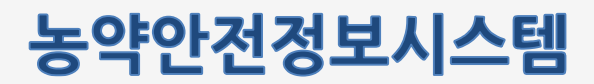

#### 3.2 방제관리

농약 방제 현황 화면 입니다. 등록된 농약방제 목록과 엑셀다운로드 기능을 제공합니다.

| <ul> <li>농약명</li> </ul> |                     |      | 상표명         | 또는 풀       | 목명을 | 입력하서 | 18.       |        |               |              | ÷ |          |         |
|-------------------------|---------------------|------|-------------|------------|-----|------|-----------|--------|---------------|--------------|---|----------|---------|
| ■ 사용일기                  | 자                   |      | YYYY-N      | MM-DD      |     | Ē    | ~ 7777    | /-MM-0 | OD            |              |   |          |         |
|                         |                     | • 검색 | 초기화         |            |     |      |           |        |               |              |   | Q 조회     |         |
| (1) ÷ (                 | 건수 : <b>34815</b> 건 |      |             |            |     |      |           |        |               |              |   | 10개씩     | 보기 🗸 혁언 |
| 순번                      | 사용일자 ♥              |      | 상표명         | d e        |     |      |           | 품목     | 명 🛊           |              |   | 사용대상작물 🕯 | 사용수량 #  |
| 34815                   | 2020-08-02          | 2    | <u>가드</u> : | <u>7]</u>  |     |      | <u>40</u> | 비타미프   | 프리드 액         | 9            |   | 쑥        | 99      |
| 34814                   | 2020-08-02          |      | <u>가드</u> : | <u>7 </u>  |     |      | 아         | 네타미프   | 프리드 액         | ष            |   | 쑥갓       | 11      |
| 34813                   | 2020-08-01          |      | 가드          | <u>Z</u>   |     |      | 아         | 비타미프   | 프리드 액         | ब            |   | 쑥        | 99      |
| 34812                   | 2020-08-01          |      | <u>가드</u> ; | 7]         |     |      | 년이        | 네티미프   | 프리드 액         | <del>데</del> |   | 쑥        | 99      |
| 34811                   | 2020-08-01          |      | <u>가드</u> : | 키          |     |      | 아         | 네티미프   | 프리드 액         | <u>a</u>     |   | 쑥        | 99      |
| 34810                   | 2020-08-01          |      | <u>가드</u>   | 키          |     |      | 아         | 베티미프   | 프리드 액         | च            |   | 쑥갓       | 11      |
| 34809                   | 2020-08-01          |      | 가드          | 7          |     |      | 아         | 비타미프   | 프리드 액         | च            |   | 소나무      | 11      |
| 34808                   | 2020-08-01          |      | <u>가드</u> ; | 7]         |     |      | 아         | 네티미프   | <u> 티디드 액</u> | च            |   | 소나무      | 11      |
| 34807                   | 2020-08-01          |      | <u>가드</u> : | 7]         |     |      | 면         | 네티미프   | 드리드 액         | व            |   | 쑥갓       | 11      |
| 34806                   | 2020-08-01          |      | <u>가드</u>   | <u>7</u> ] |     |      | 아이        | 네티미프   | 프리드 액         | <u>u</u>     |   | 쑥        | 99      |
|                         |                     | -    | -           | 1          | 1   | 1    | -         | 1      |               |              |   |          |         |

- ① 조회 조건입니다. 조회 조건을 입력 후 조회 버튼을 클릭합니다
- ② 상표명 또는 품목명을 클릭하여 농약방제 상세화면으로 이동합니다.
- ③ 엑셀다운로드 : 조회조건에 해당하는 결과를 엑셀로 다운로드 합니다.

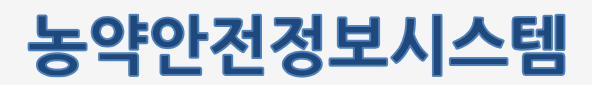

#### 3.2 방제관리

농약 방제 상세 정보 화면입니다. 농약 방제 세부 정보를 조회하는 기능을 제공합니다

|    | 농약방제 상세 |                             |                |   |   |
|----|---------|-----------------------------|----------------|---|---|
| 6  |         |                             |                |   |   |
|    | 사용일자    | 2020-08-02                  |                |   |   |
|    | 상표명     | 가드키/아세타미프리드 액제              |                |   |   |
|    | 사용농작물   | 쑥                           |                |   |   |
|    | 사용수량    | 99                          |                |   |   |
|    | 사용자명    | 김민호                         |                |   |   |
|    | 휴대전화    | 010-3043-6268               |                |   |   |
|    | 주소      | 전라북도 전주시 덕진구 기지로 70 (54871) |                |   |   |
|    |         |                             | <b>2</b> = स्द |   |   |
|    |         |                             | L              | • |   |
|    |         |                             |                |   |   |
|    |         |                             |                |   |   |
| 하면 | 석명      |                             |                |   | 1 |

- ① 농약방제 세부 정보를 제공합니다
- ② 목록 : 목록페이지로 이동합니다

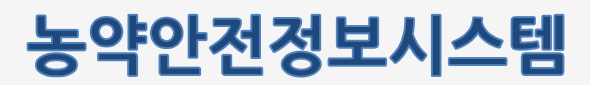

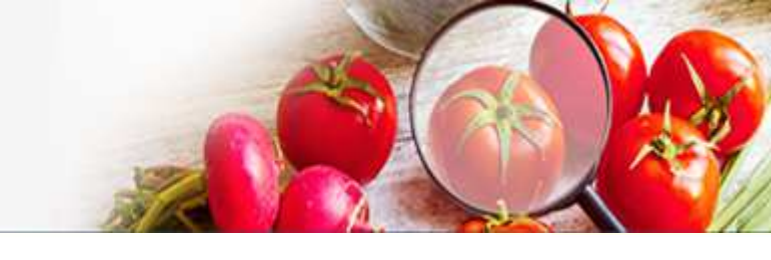

#### 3.5 농약직권시험수요조사

농약직권시험수요조사 이용안내 화면입니다.

|                                              | 시엄수요소사이용안내                                                                                                    |
|----------------------------------------------|----------------------------------------------------------------------------------------------------|
| 농약 <mark>직권</mark> 시험                        | 수요조사 이용안내                                                                                                    |
| - 국민 먹거리의 9                                  | 가전성 확보를 위해서는 반드시 등록된 농약만을 사용하여야 합니다.                                                                                                    |
| <ul> <li>농약은 농작물(-<br/>말합니다.</li> </ul>      | ≻목, 농림산물 포함)을 해하는 병해충(잡초 포함)으로부터 농작물을 보호하기 위하여 사용하는 살균제, 살충제, 제초제 등의 약제를                                                                                                    |
| - 현재 재배되고                                    | 있는 농작물 대부분은 농악이 없으면 청상적인 수확이 불가능하기 때문에 우리청에서는 먹거리의 안정적 생산 및 안전성이 확보될 수 있도록                                                                                                    |
| 방제요과가 우<br>- 농촌진흥청에서<br>등록하고 있으!<br>있으니 아래 요 | 같아고 안전한 동의만을 전철하며 등록, 사용로록 하고 있습니다.<br>(는 등록된 농약이 척은 엽채류 등 소면척 재배 작물 등에 대하여 1998년 부터 적권시험을 실시하여 농가에서 사용가능한 농약을 지속 확대하여<br>구최근 재배작물이 다양해침에 따라 현장 의견을 수렴하여 사용가능 농약이 척은 농작물에 대해 적권등록을 확대하고자 수요조사를 실시하고<br>같인 수요조사 시스템에 접속하시어 신청하여 조시기 바랍니다. |
| ※ 지권 시험으 드로                                  | 의 도양에 대하 저요화[#근 귀표 드로딘지 않으 높아요 쉐더디지 않으니 시청 시 요영하시기 바랍니다.                                                                                                    |
| M TONDE 01                                   | 2 이 가에 데 안 가 이 하나 데 지 하나 가지 않는 이 가는 데 이가지 않으며, 단 이 지 때마지가 가지 않는다.                                                                                                    |
| 농약 직권시험                                      | 수요조사 신청하기                                                                                                    |
|                                              |                                                                                                    |
|                                              | ┃ 동약 직권시험수요조사 내용은 공개될 수 있음을 알려드리며 이에 동의합니다.                                                                                                    |
|                                              |                                                                                                    |
|                                              | 2 직권시험수요조사신청화면                                                                                                    |
|                                              |                                                                                                    |
|                                              |                                                                                                    |
|                                              |                                                                                                    |
|                                              | 농약 직권시험수요조사 신청과 관련한 문의안내                                                                                                    |
| ( <mark>)</mark> »                           | 농약 직권시험수요조사 신청과 관련한 문의안내<br>농촌진흥청 연구정책국 농지재산업과 농약 직권시험 담당자 063-238-0841                                                                                                    |

- ① 직권시험수요조사 내용은 공개될 수 있음을 동의하고 체크합니다.
- ② 버튼을 클릭하여 직권시험 수요조사 신청 화면으로 이동합니다.

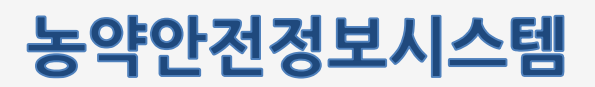

#### 3.5 농약직권시험수요조사

농약직권시험수요조사 입력화면과 내역화면입니다.

| O THE                                                                                                    | 시험 수요조                                                                        | 사입력                                 |                                                                                                 |                                                                                                    |                                             |                                                                          |                                                                                                    |                                                                                                    |    |
|----------------------------------------------------------------------------------------------------|-------------------------------------------------------------------------------|-------------------------------------|-------------------------------------------------------------------------------------------------|----------------------------------------------------------------------------------------------------|---------------------------------------------|--------------------------------------------------------------------------|----------------------------------------------------------------------------------------------------|----------------------------------------------------------------------------------------------------|----|
| *재배지역                                                                                                    |                                                                               | 선택                                  | ~                                                                                               | •                                                                                                    | ~                                           |                                                                          |                                                                                                    |                                                                                                    |    |
| *작물명                                                                                                    |                                                                               |                                     | Q                                                                                               | 2 Ad                                                                                                    | 입력                                          |                                                                          |                                                                                                    |                                                                                                    |    |
| 작물정보 파<br>(적물 "기타"<br>부하세요)                                                                                                    | 일청부<br>' 선택시 반드시 (                                                            | 8<br>초 작물정!                         | 보 첨부할 예시파일                                                                                      | <u> </u>                                                                                                    |                                             |                                                                          | 파일선택                                                                                                    | *                                                                                                    |    |
| *농작물부위                                                                                                    | H                                                                             | 선택                                  | ~                                                                                               | 기타 신태시 직접 및                                                                                                    | व                                           |                                                                          |                                                                                                    | 2                                                                                                    |    |
| *발생 병해공                                                                                                    | 충명                                                                            |                                     | Q                                                                                               | 3 Atl                                                                                                    | 갑려                                          |                                                                          |                                                                                                    |                                                                                                    |    |
|                                                                                                    | 5                                                                             | 록요청 농약품목                            | <b>।</b>                                                                                        | 유효성                                                                                                    | 분함유량                                        | 용도구분                                                                     | . 사용방법                                                                                                    | 3                                                                                                    | 주가 |
|                                                                                                    |                                                                               |                                     |                                                                                                 |                                                                                                    |                                             | ) <u></u>                                                                | aveil .                                                                                                    | 5<br>5                                                                                                    |    |
|                                                                                                    |                                                                               | Q                                   | 4                                                                                               |                                                                                                    |                                             |                                                                          | - Cevil                                                                                                    | ž —                                                                                                    |    |
|                                                                                                    |                                                                               |                                     |                                                                                                 |                                                                                                    |                                             |                                                                          |                                                                                                    |                                                                                                    | 삭제 |
| 4                                                                                                    |                                                                               | i/                                  |                                                                                                 |                                                                                                    |                                             |                                                                          | •                                                                                                    | 1                                                                                                    | 삭제 |
| ◀<br>기타사항                                                                                                    |                                                                               | i /                                 |                                                                                                 |                                                                                                    |                                             |                                                                          |                                                                                                    | ī                                                                                                    |    |
| 기타사항                                                                                                    |                                                                               |                                     |                                                                                                 | i                                                                                                    |                                             |                                                                          | , , , , , , , , , , , , , , , , , , ,                                                                                                    |                                                                                                    |    |
| 기타사항                                                                                                    |                                                                               |                                     | 6                                                                                               | / 신청                                                                                                    |                                             |                                                                          | ,                                                                                                    |                                                                                                    |    |
| <ul> <li>기타사항</li> <li>기타사항</li> </ul>                                                                                                    | 시험 수요조                                                                        | 사내역                                 | 6                                                                                               | <b>/</b> 신청                                                                                                    |                                             |                                                                          | ,                                                                                                    |                                                                                                    |    |
| ·       기타사항       농약 직권       순번                                                                                                    | 시험 수요조<br>신청일자                                                                | 사내역<br>접수일자                         | 6<br>মাধ্যমণ্ড                                                                                  | <u>/ 신청</u><br>시험작물명                                                                                                    | 적용부위                                        | 발생 병예충명                                                                  | 농약품목명·유효성원                                                                                                    |                                                                                                    |    |
| 기타사항       농약 직권       순번       1                                                                                                    | 시험 수요조<br>신청일자<br>2020-11-11                                                  | 사내역<br>접수일자                         | 6<br>মাধ্যমণ<br>স্বঠাল্বর                                                                       | <b>사 연작물명</b><br>김글류(오랜지)                                                                                                    | 적용부위<br>갖                                   | 발생 병혜충명<br>앞집무느마름평                                                       | 농약품목명·유효성원           - 멸타메트린 유익제-2.7                                                                                                    |                                                                                                    |    |
| <ul> <li>· 기타사항</li> <li>· 가타사항</li> <li>· 가타사항</li> <li>· · · · · · · · · · · · · · · · · · ·</li></ul>                                                                                                    | 시험 수요조<br>신청일자<br>2020-11-11<br>2020-11-11                                    | 사내역<br>접수일자                         | 재배지역           정신북도           정신북도                                                              | <b>사협작물</b> 평<br>김글류(오렌지)<br>김글류(오렌지)                                                                                                    | 적용부위<br>곳<br>곳                              | 발생 병혜충명<br>앞집무느미림평<br>앞집무느미림평                                            | 등약품목명·유호성동<br>- 별티메트린 유탁세-2.7<br>- 델티메트린 유탁세-2.7                                                                                                    |                                                                                                    |    |
| <ul> <li>기타사항</li> <li>기타사항</li> <li>동약 직권</li> <li>순번</li> <li>1</li> <li>2</li> <li>3</li> </ul>                                                                                                    | 시험 수요조<br>신청일자<br>2020-11-11<br>2020-11-11<br>2020-11-11                      | 사 내역<br>접수일자                        | 재배지역           경상북도           경상북도           경상북도                                               | 시협적물명           김글류(오렌지)           김글류(오렌지)           김글류(오렌지)                                                                                                    | <b>적용부위</b><br>곳<br>곳<br>곳                  | <b>발생 병혜충명</b><br>앞집부느마금생<br>앞집부느마금생<br>앞집부느마금평                          | · 등약품목명·유효성환<br>- 델타에트린 유탁제 - 2.7<br>- 델타에트린 유탁제 - 2.7<br>- 델타에트린 유탁제 - 2.7                                                                                                    |                                                                                                    |    |
| <ul> <li>・</li> <li>・</li></ul> | 시험 수요조<br>신청일자<br>2020-11-11<br>2020-11-11<br>2020-11-11<br>2020-11-09        | 사내역<br>접수일자<br>20201111             | 재배지역           경상북도           경상북도           경상북도           전라북도                                | 시협적물명           김글류(오렌지)           김글류(오렌지)           김글류(오렌지)           김글류(오렌지)           김글류(오렌지)           김글류(오렌지)                                                                                                | 적용부위<br>곳<br>곳<br>포<br>뿌리                   | <b>발생 병혜충명</b><br>앞집무느마금생<br>앞집무느마금행<br>앞집무느마금평<br>앞집무느마금평               | 동약품목명·유효성분           별타예트린 유탁제 -2.7           · 클타예트린 유탁제 -2.7           · 클타예트린 유탁제 -2.7           · 클타이트린 유탁제 -2.7           · 플타에트린 유탁제 -2.7           · 플타이트린 유탁제 -2.7           · 플라이트린 유탁제 -2.7           · 플라이트린 유탁제 -2.7           · 플라이트린 유탁제 -2.7           · 플라이트린 유탁제 -2.7           · 플라이트리 무당제 -2.7           · 플라이트리 모양 아이트리지C                                                | <ul> <li></li> <li></li> <li>&lt;</li></ul> |    |
| <ul> <li>・</li> <li>・</li></ul> | 시험 수요<br>전청일자<br>2020-11-11 2<br>2020-11-11 2<br>2020-11-01 2<br>2020-11-05 2 | 사내역<br>접수일자<br>20201111<br>20201110 | 재배지역           경상북도           경상북도           경상북도           전라북도           전라북도           서울특별시 | 사업적운영           김글류(오렌지)           김글류(오렌지)           김글류(오렌지)           김글류(오렌지)           김글류(오렌지)           김글류(오렌지)           김금류(오렌지)           김금류(오렌지)           김금류(오렌지)           김금류(오렌지)           김금류(오렌지) | <mark>적용부위</mark><br>포<br>포<br>포<br>판미<br>포 | 발생 병혜충명<br>앞집무드마란평<br>앞집무드마란평<br>앞집무드마란평<br>앞집무드마란평<br>오집무드마란평<br>의 지수목평 | 농약품목명·유효성왕           : 말타예트린 유탁체 - 2.7           : 말타예트린 유탁체 - 2.7           : 말타예트린 유탁체 - 2.7           : 말타예트린 유탁체 - 2.7           : 말타예트린 유탁체 - 2.7           : 말타예트린 유탁체 - 2.7           : 말라예트린 유탁체 - 2.7           : 말라예트린 유탁체 - 2.7           : 말라예크라 유타지 - 2.7           : 말라예크라 유타지 - 2.7           : 말라예르린 유탁체 - 2.7           : 말라예르린 유탁체 - 2.7           : 트라플로워스트로빈 액상수회제 - 2.7 |                                                                                                    |    |

- ① 농약직권시험 수요조사 입력 화면입니다. 필수정보는 모두 입력합니다.
- ② 작물 조회 팝업을 호출하여 해당 작물을 선택합니다.
- ③ 병해충 조회 팝업을 호출하여 해당 병해충을 선택합니다.
- ④ 등록요청 농약품목명 조회 팝업을 호출하여 해당 농약품목명을 선택합니다.
- ⑤ 추가: 행을 추가합니다. 삭제: 선택된 행을 삭제합니다.
- ⑥ 신청 버튼을 클릭하여 입력한 농약 직권시험 수요조사를 등록합니다.
- ⑦ 농약 직권시험 수요조사내역 정보입니다. 해당 내역을 클릭하면 수정 페이지로 이동합니다.

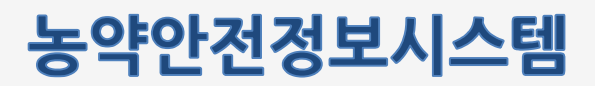

#### 3.5 농약직권시험수요조사

농약직권시험수요조사 수정화면과 내역화면입니다.

| 농약 직권시                                                                                                    | 조요수 넘                                                                           | 사입력                                      |                                                                                                    |                                                                                                    |                                                   |                                                                        |                                                                                                    |                                                                                                    |
|----------------------------------------------------------------------------------------------------|---------------------------------------------------------------------------------|------------------------------------------|----------------------------------------------------------------------------------------------------|----------------------------------------------------------------------------------------------------|---------------------------------------------------|------------------------------------------------------------------------|----------------------------------------------------------------------------------------------------|----------------------------------------------------------------------------------------------------|
| *재배지역                                                                                                    |                                                                                 | 경상되도                                     | ~                                                                                                    | 행석군                                                                                                    | ~                                                 |                                                                        |                                                                                                    |                                                                                                    |
| *작물명                                                                                                    |                                                                                 | 君音相(23                                   | [元] Q                                                                                                    | 2 48                                                                                                    | 입력                                                |                                                                        |                                                                                                    |                                                                                                    |
| 작물정보 파일량<br>(작물*기타* 선<br>무하세요)                                                                                                    | (첨부<br>선배시 반드시 흔                                                                | sample2.pr                               | E 다운코드<br>2 침부할 에서파일 6                                                                                                    |                                                                                                    |                                                   |                                                                        | 비인(49)                                                                                                    |                                                                                                    |
| *농작물부위                                                                                                    |                                                                                 | 2                                        | ~                                                                                                    | 기타 선택시 직접 일                                                                                                    | tal.                                              |                                                                        |                                                                                                    |                                                                                                    |
| *발생 빙해충전                                                                                                    | 8                                                                               | 31년년·141                                 |                                                                                                    | 3 48                                                                                                    | 립덕                                                |                                                                        |                                                                                                    |                                                                                                    |
|                                                                                                    |                                                                                 | 특요청 농약품목                                 | ŧ                                                                                                    | 発査を                                                                                                    | 분 함유령                                             | 移在子校                                                                   | 사용방법                                                                                                    |                                                                                                    |
|                                                                                                    |                                                                                 | ٩                                        | 4                                                                                                    | 2.1                                                                                                    |                                                   | 2014                                                                   | Contract of                                                                                                    | ~                                                                                                    |
| イ<br>기타林啓<br>ンロトル啓<br>ンロトル目<br>との下入口はより                                                                                                    | bi ∆0⊼                                                                          |                                          | 4<br>6                                                                                                    | 21<br>12<br>12<br>12<br>12<br>12<br>12<br>12<br>12<br>12<br>12<br>12<br>12<br>1                                                                                                    | / 主/))                                            |                                                                        |                                                                                                    | •                                                                                                    |
| ▲<br>기타사항<br>농약 직권시<br>☆번 ▲                                                                                                    | .[험 수요조/                                                                        | 오<br>사 내역<br>점수양자                        | 4<br>6<br>лицлез                                                                                                    | 21<br>* 双田<br>小田田田                                                                                                    | · 초기복<br>적용부위                                     | 2011                                                                   | 2 - 474                                                                                                    | ↓                                                                                                    |
| 4           기타사항           농약 직권사           순번         4           1         20                                                                                                    | /함 수요조·<br>신향문자<br>020 11 11                                                    | Q<br>사 내역<br>점수일자                        | 4<br>6<br>মাদ্যমণ্ণ<br>নগম্ম                                                                                                    | 21<br><b>/ 저명</b><br>신라귀(2)전지(2)                                                                                                    | <b>/ 초기착</b><br>적용부위<br>곳                         | 발생 친제충만.<br>맞성 친제충만.                                                   | <u>동역</u> 흡루방유효<br>- 변리에트란 유학제 27                                                                                                    | →                                                                                                    |
| ・         21時林蓉           21時林蓉         -           とやするコンボー         -           企地         -           企地         -           1         -20           2         -                                                                                                    | 柏 수요조/<br>신행환자<br>G20 11 11<br>G20 11 11                                        | Q (<br>사 내역<br>정수일자                      | 4<br>6<br>মামনণ<br>উঠনহ<br>উঠনহ                                                                                                    | 21<br>・ <b>X</b> 設<br>-<br>-<br>-<br>-<br>-<br>-<br>-<br>-<br>-<br>-                                                                                                    | <b>* 27)4</b><br>48 <b>9</b> 99<br>2<br>3<br>3    | 발생 빗핵승진<br>및 전 빗핵승진<br>및 진 무니마음명<br>및 진 무니마음명                          | 2 जनव<br>हल्दिवयुः क्षेत्र<br>- इंद्रागाहर हल्द्रा<br>- इंद्रागाहर हल्द्रा<br>2.7                                                                                                    |                                                                                                    |
| 기타사항           2/E사양           순선           순선           1           20           3                                                                                                    | 혐 수요조<br>신청원자<br>070 11 11<br>070 11 11<br>070 11 11                            | Q<br>사 내역<br>평수일자                        | 4<br>6<br>মাদমেশ<br>উঠামত্র<br>উঠামত্র<br>উঠামত্র                                                                                                    | 21<br>* 자망<br>신경기당명<br>건균해오면지<br>건균해오면지<br>건균해오면지                                                                                                    | <b>* 3기학</b><br>적용부위<br>곳<br>곳<br>곳               | 발생 성색순명<br>및 인전 시대공명<br>및 인전 시대공명<br>및 인전 시대공명                         | 동역립목방음효<br>- 텔티에트린 음박제 2.7<br>- 별티에트린 음박제 2.7<br>- 별티에트린 유박제 2.7                                                                                                    | <ul> <li></li> <li></li> <li><!--</td--></li></ul> |
| ・         ンドルボ           ンドルボ         シント           主地         ・           主地         ・           ・         ・           ・         ・           ・         ・           ・         ・           ・         ・           ・         ・           ・         ・           ・         ・           ・         ・           ・         ・           ・         ・           ・         ・           ・         ・           ・         ・           ・         ・           ・         ・           ・         ・           ・         ・           ・         ・           ・         ・           ・         ・           ・         ・           ・         ・           ・         ・           ・         ・           ・         ・           ・         ・           ・         ・           ・         ・           ・         ・           ・         ・                       | (함 수요조)<br>신향일자<br>0201111<br>0201111<br>0201111<br>0201119                     | Q (<br>사내역<br>광수일자<br>20201111           | 4           6           মানস্থ           উঠাৰত           উঠাৰত                                                                                                    | · 사항각당면<br>건균해(오면지)<br>건균해(오면지)<br>건균해(오면지)<br>관금상추(명상추)                                                                                                    | <b>* 초기석</b><br>적용 <b>부위</b><br>곳<br>곳<br>곳<br>무리 | 20여<br>발생 넷해송명<br>및 한무니마음명<br>및 한무니마음명<br>및 한무니마음명<br>및 한무니마음명         | 농역흡옥량 유효           · 변타이트은 유덕제 2.7           · 변타이트은 유덕제 2.7           · 변타이트은 유덕제 2.7           · 변타이트은 유덕제 2.7           · 변타이트은 유덕제 2.7           · 변타이트은 유덕제 2.7           · 변타이트은 유덕제 2.7           · 변타이트은 유덕제 2.7           · 변타이트은 유덕제 2.7           · 변타이트은 유덕제 2.7                                                    |                                                                                                    |
| ・         ンドトル袋           ンドトル袋         ・           金灯         ・           金灯         ・           ・         ・           ・         ・           ・         ・           ・         ・           ・         ・           ・         ・           ・         ・           ・         ・           ・         ・           ・         ・           ・         ・           ・         ・           ・         ・           ・         ・           ・         ・           ・         ・           ・         ・           ・         ・           ・         ・           ・         ・           ・         ・           ・         ・           ・         ・           ・         ・           ・         ・           ・         ・           ・         ・           ・         ・           ・         ・           ・         ・           ・         ・           ・         < | ·영 수요조<br>신행환자<br>623 11 11<br>623 11 11<br>623 11 11<br>623 11 12<br>623 11 25 | Q<br>사내역<br>광수열자<br>20201111<br>20201110 | 4           6           মাদ্যমণ           উঠামত           উঠামত | ノビ           人間つ気空           ご己可にとせべ)           ご己可にとせべ)           ご己可にとせべ)           ご己可にとせべ)           ご己可にとせべ)           ご己可にとせべ)           ご己可にとせべ)           ご己可にとせべ)           ご己可にとせべ)           ご己可にとせべ)           ごこのでののののののののののののののののののののののののののののののののののの | <b>작용무위</b><br>꽃<br>곳<br>관<br>위리<br>꽃             | 220억<br>보상 성력순진<br>모린다니마음명<br>및친구니마음명<br>및친구니마음명<br>및친구니마음명<br>및친구니마음명 | 농약흡옥망유효           · 변티에트린 유학제 2.7           · 변티에트린 유학제 2.7           · 변티에트린 유학제 2.7           · 변티에트린 유학제 2.7           · 변티에트린 유학제 2.7           · 변티에트린 유학제 2.7           · 변티에트린 유학제 2.7           · 변티에트린 유학제 2.7           · 변티에트린 유학제 2.7           · 변티에트린 유학제 2.7           · 변티에트린 유학제 2.7           · 변티에트린 유학제 2.7 | ↓                                                                                                    |

- ① 농약직권시험 수요조사 수정 화면입니다. 필수정보는 모두 입력합니다.
- ② 작물 조회 팝업을 호출하여 해당 작물을 선택합니다.
- ③ 병해충 조회 팝업을 호출하여 해당 병해충을 선택합니다.
- ④ 등록요청 농약품목명 조회 팝업을 호출하여 해당 농약품목명을 선택합니다.
- ⑤ 추가: 행을 추가합니다. 삭제: 선택된 행을 삭제합니다.
- ⑥ 저장 버튼을 클릭하여 수정한 농약 직권시험 수요조사를 저장합니다.
- ⑦ 농약 직권시험 수요조사내역 정보입니다. 해당 내역을 클릭하면 수정 페이지로 이동합니다.